# << 고객정보 업데이트 참여 방법 안내 >>

## **STEP 1** 공단 홈페이지 접속

▶ 공무원연금공단 홈페이지에 접속해 주세요.

### HTTP://www.geps.or.kr

#### **STEP 2**

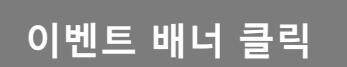

| + https://www.geps.or.kr/index.jsp |                                                                                                    | ନ - ≙ ୯ <u>s</u> - ୫ <b>୮</b> ୫୯ - ୪                                                                                                    |                                                                                                    |                                                                                                    |           |
|------------------------------------|----------------------------------------------------------------------------------------------------|----------------------------------------------------------------------------------------------------|----------------------------------------------------------------------------------------------------|----------------------------------------------------------------------------------------------------|-----------|
|                                    | <u>정확한 정보전달을 위하(</u><br><u>개인정보 유출방지를 위하(</u>                                                                                                    | 년! 📦 고객님의 개인정보를 : 경풍 : 온누<br>UPDATE해 주세요! 기간 : 3,2(                                                                                                    | 리상품권1만원(100명 추첨)<br>가세히보기<br>)(읲)~4.9.(읲)                                                                                                    | 오늘 하루 그만보기 🔳 🗙                                                                                                    | Â         |
|                                    | 로그인 회원가입 공인인증센터                                                                                                    | 보안센터                                                                                                    |                                                                                                    | PC원격지원   사이트맵   Englir'                                                                                                    |           |
|                                    | 📒 공무원연금공단                                                                                                    | 정보공개 경영공시 민원·제안 :                                                                                                    | 소통·참여 연금정보 알림소식                                                                                                    | 주요사업 공단소개                                                                                                    | 자세히보기 클릭! |
|                                    | 실시간채팅시스템오픈<br>(명시간:0900-1200, 1300-1800)<br><b>TALK</b><br>(명시가요, 1900)<br><b>자의 사망</b><br>(개인정보변경이벤트) 정확한 정보<br>제4차'도 · 사 및 전문가 협의기구,<br>기금운용규정시행규칙 일부개정(건) | 연금수급자           연금수급자화면 바로가기           내연금보기           나연금보기           실변경구급과료육           일연금가급내역           일연금가급내역           일연금가급내역           일연금가급내역           일연금가급내역           일연금가급내역           일연금가급내역           일연금가급내 모음           입금수급자교육           가           모두원연금공단, 'Hear me' 캠페인           공무원연금공단, 'Hear me' 캠페인           공무원연금공단, '아일 러브' 캠페인 | 새직공무원           계직공무원학면 바로가가           내연금보기           최직급여인터넷청구           학지금대출           연금대출신청           *           2018 공무위연금공단 신망각방 채···<br>공무원연금공단 공무상요양나가다···<br>공무원연금공단 상임감사 공개모감··· | 연금담당자확면 바로가기<br>연금담당자확면 바로가기<br>내연금보기 ><br>과미납내역조회 ><br>기여금 ><br>연금실무가교육신정 ><br>입찰/입대 대보기><br>김해상록골프장 프로샵 위박업체 선정<br>서울상록회관 L등 공실 입대계획<br>강원지역 공무원 임대아파트 도배,장… |           |
|                                    | 임직원행동강령 일부개정안 사전예<br>2018년「퇴직공무원 사회공헌 사업                                                                                                    | 고 공무원연금공단 혁신도시 이전 공공…<br>(… 공무원연금공단, '2018년도 전반기…                                                                                                    | 공무원연금공단 이사장 모집 공고<br>공무원연금공단 차량운전원 채용공…                                                                                                    | 계약진행현황 (2018년 3월 12일 기…<br>남원상록골프장 프로샵 위탁업체 선…                                                                                                    |           |
|                                    | <b>A -</b>                                                                                                    | 인7                                                                                                    | 비배                                                                                                    |                                                                                                    |           |
|                                    | 원 · · · · · · · · · · · · · · · · · · ·                                                                                                    | <b>날</b> (2)<br>교육참여 제휴복지                                                                                                    | 후생복지시설         급여청구방법                                                                                                    | 한사병방법 월간공무원연금지                                                                                                    |           |

## STEP 3 개인정보변경 클릭

## ▶이벤트내용을 확인하시고, '개인정보변경' 버튼을 클릭해주세요

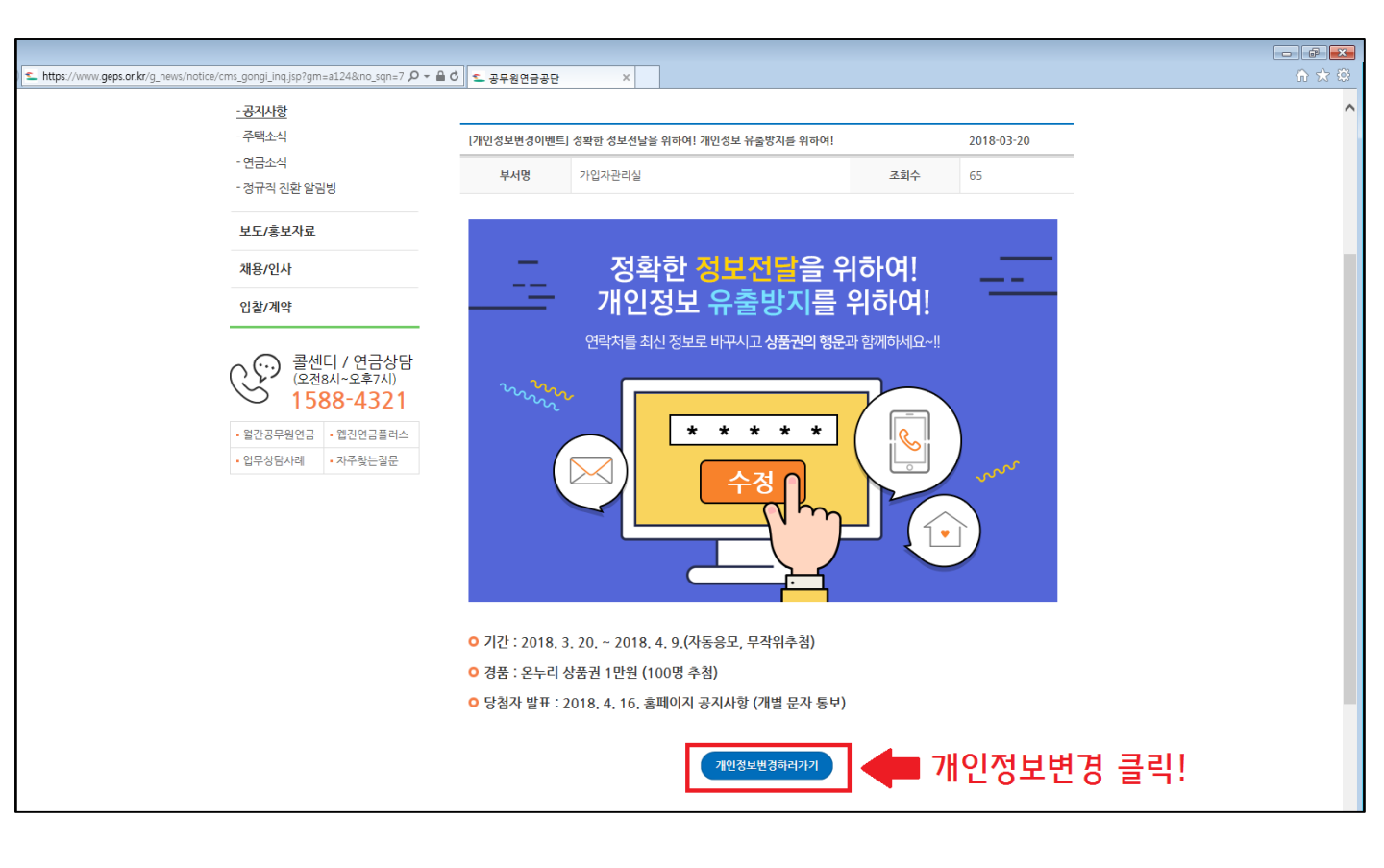

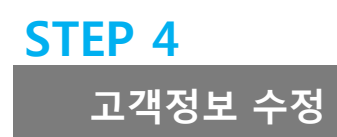

▶이메일 주소, 휴대폰번호를 정확히 입력하시고, '기본정보확인' 을 클릭해 주세요.

| 선택하신 공무원연금공<br>통합 아이디로 이용하고                                    | 단의 통합 아이디로 아래의 사용 서비스를 선택 할 수 있습니다.<br>가 하는 서비스를 선택 하십시오.                                                                                                    |
|----------------------------------------------------------------|----------------------------------------------------------------------------------------------------|
| 통압 아이디 사용 /                                                    | 너비스 선택                                                                                                    |
| _] 견제 서비스 사용                                                   |                                                                                                    |
| ☑ 공무원연금공단                                                      | ? 솔페이지/G-시니어 퇴직공무원 중합포털                                                                                                    |
| ☑ 시설사업광(찬                                                      | 안상록리조트-천안상록CC-화성상록GC-남원상록GC-김해상록GC-수안보 상록호텔)                                                                                                    |
| □ 맞춤형복지 중                                                      | 전도 열                                                                                                    |
| = 공무원연금공단 홈페<br>= 사용서비스에 맞춤함<br>(기존의 맞춤함복지 아이<br>통합 아이디 생성에 따른 | 이지/G·시니어 퇴직공무원 중합포함은 필수선택 서비스입니다.<br>복지 중합포함을 선택할 경우, 기존 맞춤형복지 아이디 대신 통합아이디로 맞춤형복지 중합포함에 로그인 할 수 있습니다.<br>(C는 상객되며, 북주할 수 없습니다.)<br>토 고객님의 기본정보를 확인 입력 하여 주시기 바랍니다.                                    |
| <u> 회원</u> 기본정보                                                | <ul> <li>표기된 정보는 필수 입력 사항입니</li> </ul>                                                                                                    |
| # 고객님께서 변경하신                                                   | 개안정보는 공단의 모든 서비스를 편리하게 이용하실 수 있도록 통합관리하고 있습니다.                                                                                                    |
| <ul> <li>ololti</li> </ul>                                     | • 성명                                                                                                    |
| <ul> <li>패스워드</li> </ul>                                       | 비밀번오는 숫자, 영문자, 특수문자 7계("! <b>"@" "#', \$'</b> , <b>'%</b> , <b>'^'</b> , <b>'</b> , <b>'</b> , <b>'</b> )를 조압하여 9지~20자 미편으로<br>설정하여 주시기 바랍니다.(단, 특수문자중 ' <mark>&amp;', '(, )</mark> ' 3가지는 사용이 불가없니다.) |
|                                                                | ···· 공공기관은 국가정보원 정보보안지침에 따라 특수문자를 포함한 9자리 이상을 적용하여야 합니다. ···                                                                                                    |
| • 패스워드 제업력                                                     |                                                                                                    |
| 이해일 주소                                                         | ©                                                                                                    |
|                                                                | 서비스 매일 수신동의                                                                                                    |
|                                                                | ☑ 공무원연긍공단 홈페이지/G-시니어 퇴직공무원 중합포털/연긍수급관련안내                                                                                                    |
|                                                                | □ 시설사업장(천안상록리조트·천안상록CC·화성상록GC·당원상록GC·강해상록GC·수안보 상록호텔)                                                                                                    |
|                                                                | 입력하신 이메일로 홍보메일을 수신받고자 하는 서비스를 선택 해 주시기 바랍니다.                                                                                                    |
| 공무원연금공단 홈페이<br>일수신 세부 사람 선택                                    | <sup>집 해</sup> ( 🖉 징수 🖉 급여 🗹 용차 🗹 주택 )                                                                                                    |
| • 유대폰번호                                                        | 010 V                                                                                                    |
|                                                                | (오입력시 타인에게 업무처리경로가 불응될 수 있으니 경황히 입력하시기 바랍니다.)                                                                                                    |
|                                                                | 시네~ 3813 쇼치요 <u>~</u>                                                                                                    |
|                                                                | ☑ 공무왕연금공단 홈페이치/G·시니어 퇴직공무원 중합포털, 연금수급관련안내                                                                                                    |
|                                                                | ↓ 시설사업장(천안상록리조트·천안상록CC·화성상록GC·남원상록GC·김해상록GC·수안보 상록호텔)                                                                                                    |
|                                                                | 입력하신 휴대폰번호로 서비스 SMS을 수신받고자 하는 서비스를 선택 해 주시기 바랍니다.                                                                                                    |
| • 이용약관 동의일                                                     | 20140217                                                                                                    |
|                                                                |                                                                                                    |

3